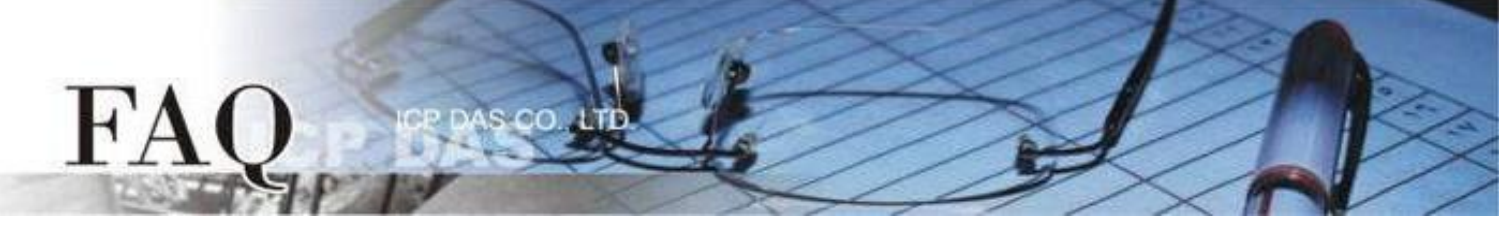

| 分類 <b>/Classification</b> | □ tDS □ tGW |    |                 |            | PDS 🗹          | ☑ TouchPAD |  |
|---------------------------|-------------|----|-----------------|------------|----------------|------------|--|
|                           | □ I/O Ca    | rd | □ VXCCard       | □ VxComm   | C              | l Other    |  |
| 作者 <b>/Author</b>         | Mike Cho    | bu | 日期 <b>/Date</b> | 2020-03-20 | 編號 <b>/NO.</b> | FAQ037     |  |

# 問題: TouchPAD 是否能顯示除了英文以外的語言? 又該如何改變字型?

答:

**TouchPAD** 有三種方式可以顯示除了英文以外的語言,但顯示語言的多寡、字型改變的自由度、 支援的元件...等各有不同,下表顯示 <u>A (圖片格式)、B (內建語言)、C (ebFont)</u> 三種方式的差異,請 依照使用需求選用適合的方式。

| 類別          | 支援語言                     | 支援字型 | 運行時(標準C)<br>改變字串內容 | 額外安裝 | 模組限制 |
|-------------|--------------------------|------|--------------------|------|------|
| A<br>圖片格式   | 多種語言                     | 多種   | ×                  | ×    | 不限   |
| B<br>内建語言   | 英文<br>俄文<br>德/義/西文<br>法文 | 有限   | ✔<br>(大部分)         | ×    | 不限   |
| C<br>ebFont | 多種語言                     | 有限   | ✔<br>(大部分)         | ~    | 有限模組 |

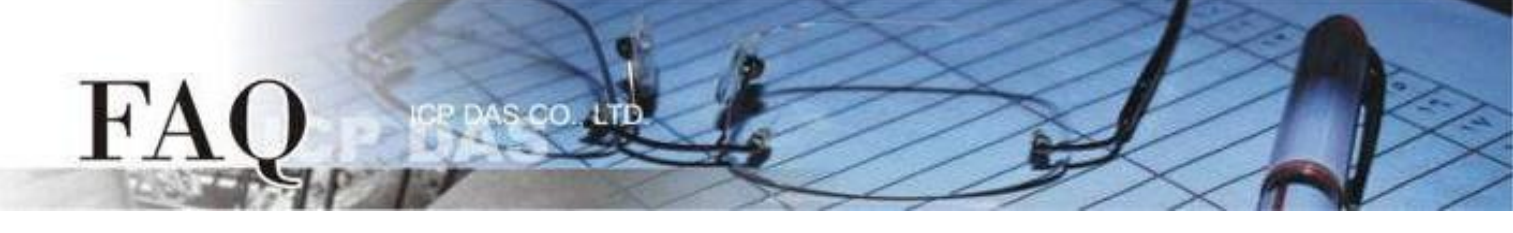

## A. <u>圖片格式</u>

#### <u>back</u>

**適用元件:** Text、TextPushButton、CheckBox、RadioButton(屬性"文字視同圖片"設定為 True)、 Picture、BitButton。

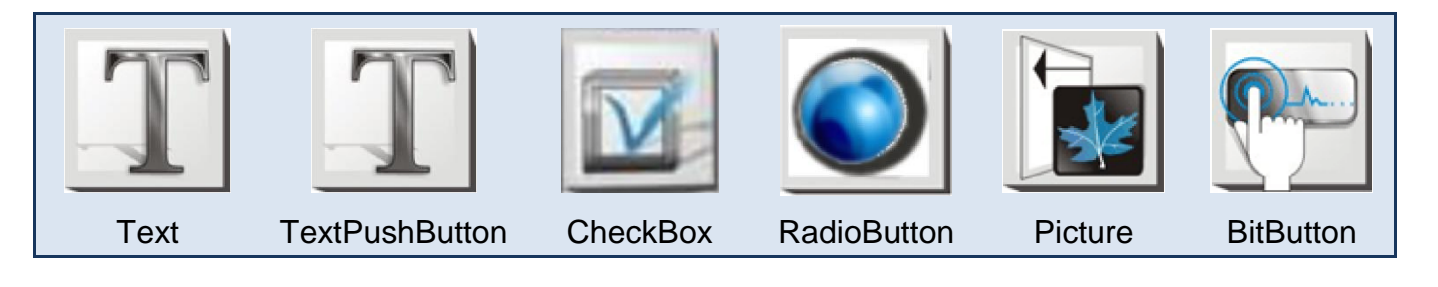

此種方式將原本的顯示資料轉換為圖片格式,因此支援多種語言與字型,但是無法利用 API 更 改字串內容(標準C),不需額外安裝,Picture元件需自行設計顯示文字,並將圖片轉換至HMIWorks 圖 庫。

#### 設定元件為圖片格式

- 1. 點擊元件查看 "屬性檢視區", 再點擊 "—" 開啟 "編輯文字" 欄。
- 2. 輸入欲顯示文字並勾選"文字視同圖片"。
- 3. 點擊"字型"調整格式,並按"確認"完成設置。

|                |             | 編輯文字 |                     | ×            |         |        |        |
|----------------|-------------|------|---------------------|--------------|---------|--------|--------|
| <b>郵性檢視區</b> 🔒 |             | 你好。  | こんにちは привет        | ^            |         |        |        |
| CheckBox       | 4           |      |                     |              |         |        |        |
| BoxSize        | 16          |      |                     |              |         |        |        |
| DisplayType    | Topl eft    |      |                     |              |         |        |        |
| Enabled        | True        |      |                     |              |         |        |        |
| FillColor      | 0xFFFFFF    |      |                     |              |         |        |        |
| Font           | (Font)      |      |                     | ~            |         |        |        |
| Height         | 66          | <    |                     | >            |         |        |        |
| ID             | 4           | -    |                     |              | NT HIC  | アレアナノ  | + ППИР |
| Left           | 60          | 字型   | └ 文字視同圖片            |              |         | CNICDA |        |
| Name           | CheckBox    |      | 確定の                 | ) 取消(C)      |         |        |        |
| OnChange       |             |      |                     |              | _       |        |        |
| OutlineColor   | 0x000000    |      | -                   |              |         |        |        |
| RefObject      |             |      |                     |              |         |        |        |
| Selected       | False       |      |                     |              |         |        |        |
| Tag            | 0           |      |                     |              |         |        |        |
| Text           | (Text) ···· |      | Font                |              |         | ×      |        |
| Тор            | 78          |      | East                | Fant style:  | Cine    |        |        |
| Visible        | True        |      | Lucida Sans Unicode | Bold Oblique |         |        |        |
| Width          | 103         |      | Lucida Sans         | Peqular A    |         |        |        |
|                |             |      | Lucida Sans Type    | Oblique      | 12 Cano | el     |        |
|                |             |      | Lucida Sans Unico   | Bold         | 16      |        |        |
|                |             |      | Magneto             | Bold Obliqu  | 18      |        |        |
|                |             |      | Maiandra GD         | • ·          | 22 💙    |        |        |
|                |             |      | Effects             | Sample       |         |        |        |
|                |             |      | C Strkenut          | Campio       |         |        |        |
|                |             |      |                     | AaBbYı       | vZz     |        |        |
|                |             |      | Color               |              |         |        |        |
|                |             |      | Blue                | Script:      |         |        |        |
|                |             |      |                     |              |         |        |        |

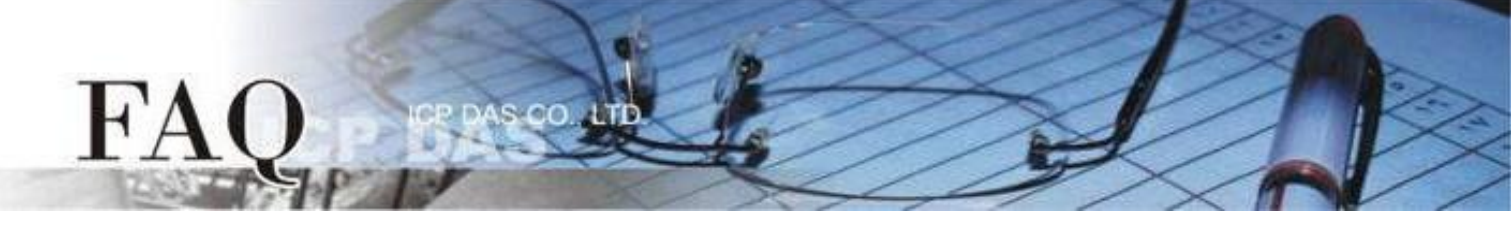

### B. <u>內建語言</u>

#### <u>back</u>

**適用元件:** Text、TextPuchButton、CheckBox、RadioButton (屬性"文字視同圖片"設定為 False)、 Slider、Label。

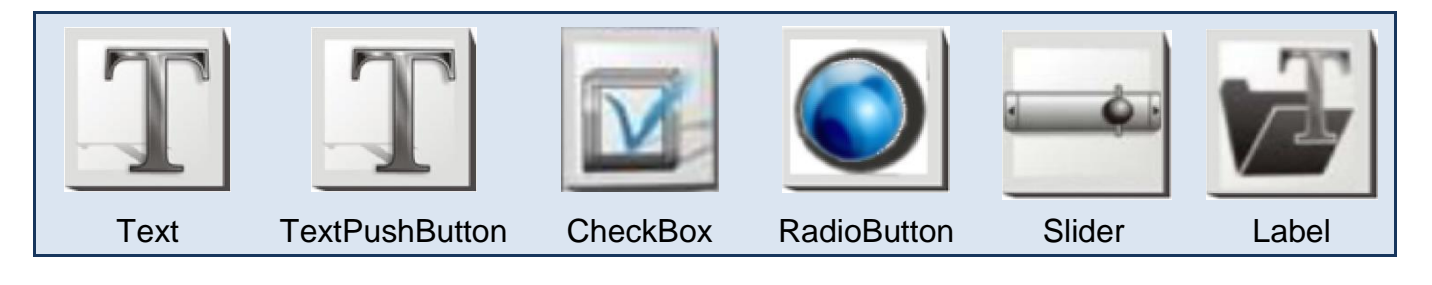

此種方式可使用 TouchPAD 內建的特定語言(英文、俄文、德/義/西文、法文),建立程式時 只能選用一種語言,字型的支援有限,但此種類別的部分元件在標準 C 的環境下,可使用 API 在程式運行時改變字串內容。

## 字型支援

Serif 和 san-serif 字型,標準、粗體、斜體。

#### 標準 C 程式運行時可改變字串元件

TextPuchButton 、 CheckBox 、 Slider 、 Label 。

#### 設定 TouchPAD 內建支援語言

步驟 1 HMIWorks 介面預設為 "English",可變更語言為 "繁體中文",變更方式如下:

- 1. 單擊 "View" → "Language Options" 項目來開啟 "Language Options" 配置對話框。
- 2. 從 "Language File" 下拉式選單中,選擇 "繁體中文"項目。
- 3. 單擊 "OK" 按鈕來完成設定。此時 HMIWorks 已變更為 "繁體中文"介面。

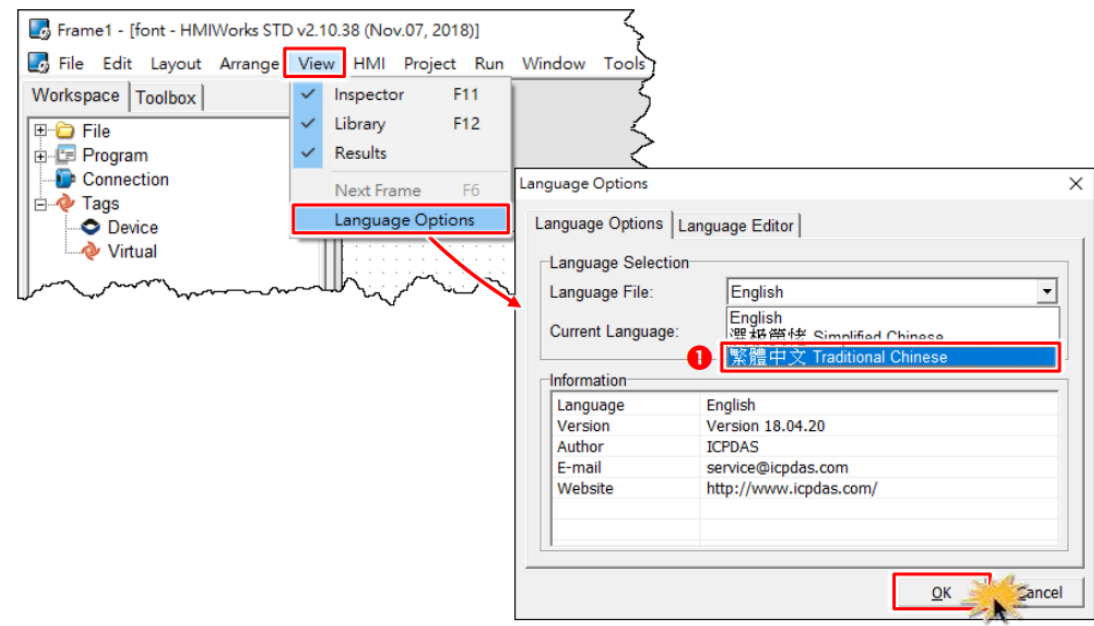

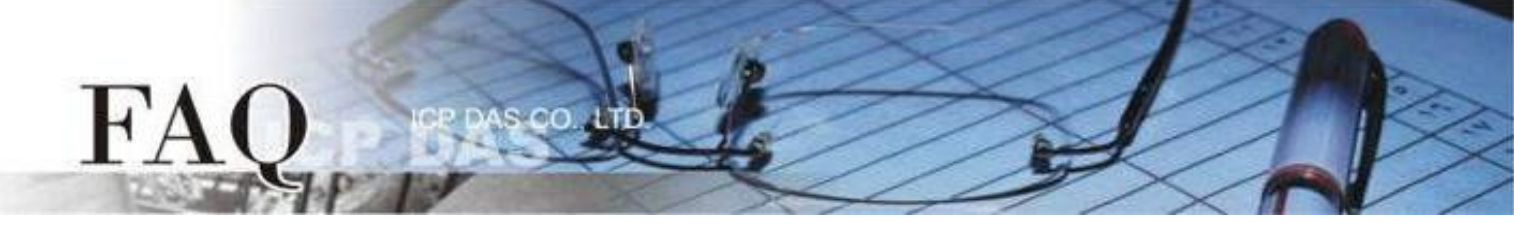

步骤 2 從 "專案(P)" 功能選單中,點選 "專案組態設定(P)" 項目來開啟 "專案組態" 配置視窗。

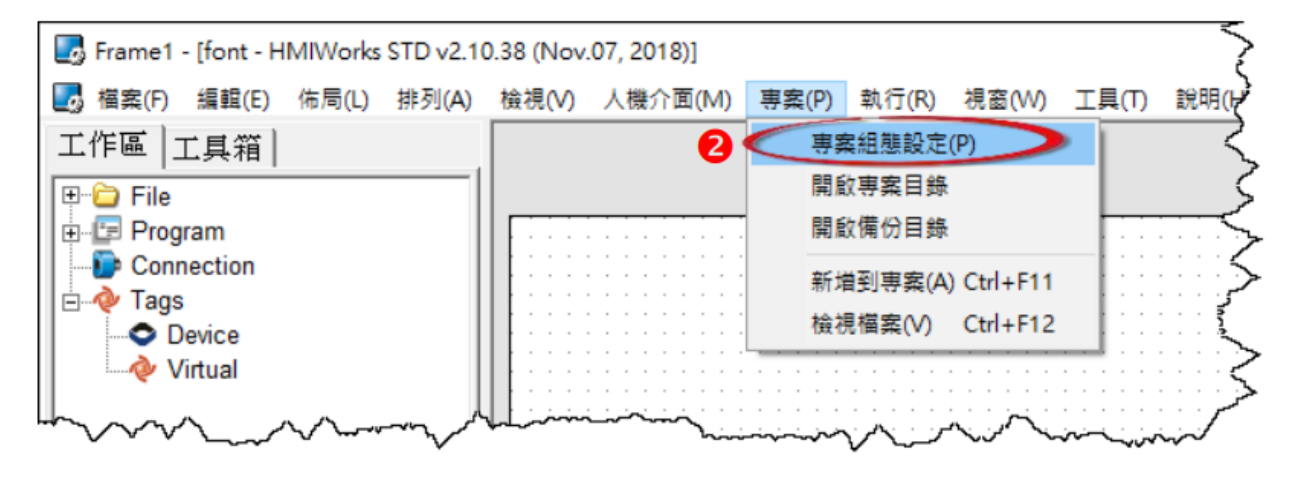

步骤 3 如下圖所示,我們可以在"專案組態"配置框中,點選"其他"標籤。然後在"支援的語言" 設定區點選您所需的語言。這裡,我們以"俄文"為範例。

| 專案組態                                            | ×                                 |  |  |  |  |
|-------------------------------------------------|-----------------------------------|--|--|--|--|
| 一般 其他 清份   MiniOS                               |                                   |  |  |  |  |
| 用戶圖檔                                            | 只支援 TPD-430                       |  |  |  |  |
| 資料夾名稱 [Pictures]                                | 嗶聲頻率 (Hz) 800                     |  |  |  |  |
|                                                 | 嗶聲長度 (ms) 100                     |  |  |  |  |
| 階梯圖                                             | User Flash Config                 |  |  |  |  |
| ▶ 使用新階梯圖實現                                      | Size : Number of 0 (None)  blocks |  |  |  |  |
| 支援 HMIWorks 版本 2.09.10 或以上                      | Note : Each block has size of 4KB |  |  |  |  |
| Below functions only for H/Mx and 7" Ethernet a | and RTC series :                  |  |  |  |  |
| Enable NTP DST                                  | ○英文                               |  |  |  |  |
| Time zone : 10 e.g8.5                           | ◦俄文 <b>3</b>                      |  |  |  |  |
| Update Frequency : 15 Unit : sec                | ○ 德, 義, 西文                        |  |  |  |  |
| time.stdtime.gov.tw                             | ○法文                               |  |  |  |  |
|                                                 |                                   |  |  |  |  |
| 確定(Q) 取消(C)                                     |                                   |  |  |  |  |

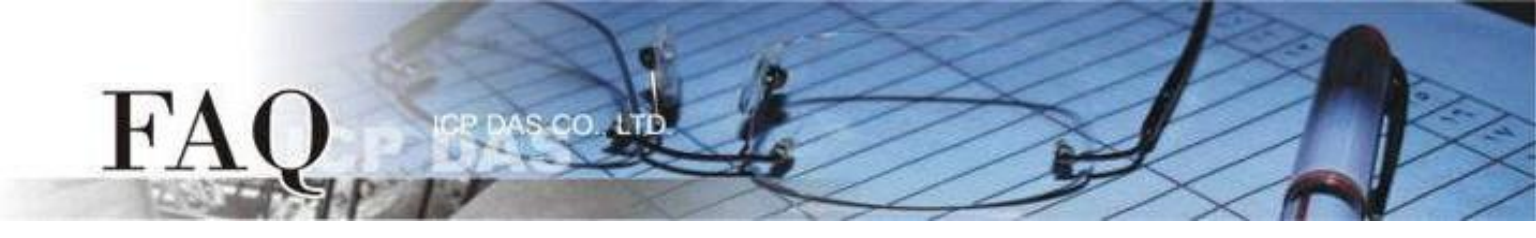

| 語言     | 支援的字元碼 (character code)                             |
|--------|-----------------------------------------------------|
| 英文     | (U+0020 - U+007E)                                   |
| 俄文     | 英文 & (U+0410 - U+044F) & U+00B0                     |
| 德、義、西文 | 英文 & (U+00A0 - U+00FF)                              |
| 法文     | 英文 & (U+00A0 - U+00FF) & (U+0152 - U+0153) & U+0178 |

注意:

1. 若有未列於表中的語言,但是其範圍與所選擇的語言相同,仍可選擇該語言。例如,選擇法文後,因為德文的範圍仍在法文的範文內,故可以顯示德文。

2. 仍有些語言不在範圍內,您可以安裝 ebFonts 來支援更多語系,請參考 FAQ-如何在 TouchPAD 上使用 ebFont 顯示多語系文字

步骤 4 在 "工具箱" 區,點選 "Drawing" 部份裡的 "Text " 項目並將它拉放在控制畫面設計區。

步驟 5 在 "屬性檢視區",點選 "Text" 設定欄位來輸入字串 (如: Привет)。

步驟 6 在 "屬性檢視區",點選 "Font" 設定欄位中的 " 🖃 " 按鈕來開啟 "字型" 配置對話框。

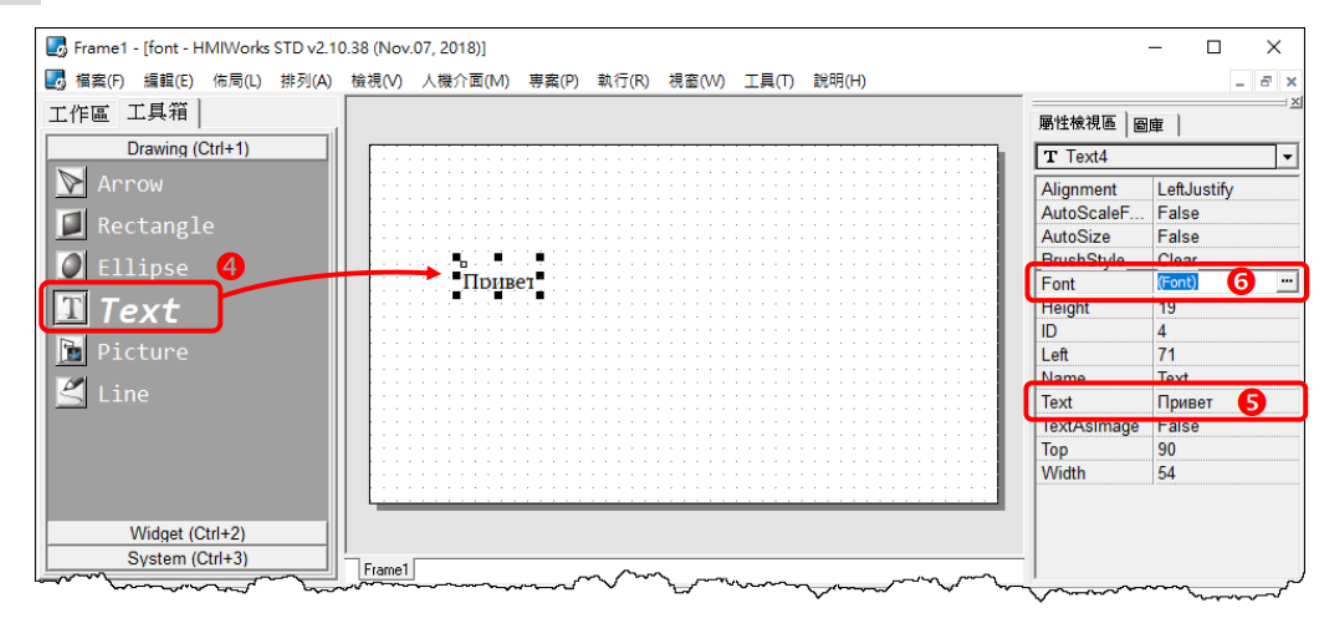

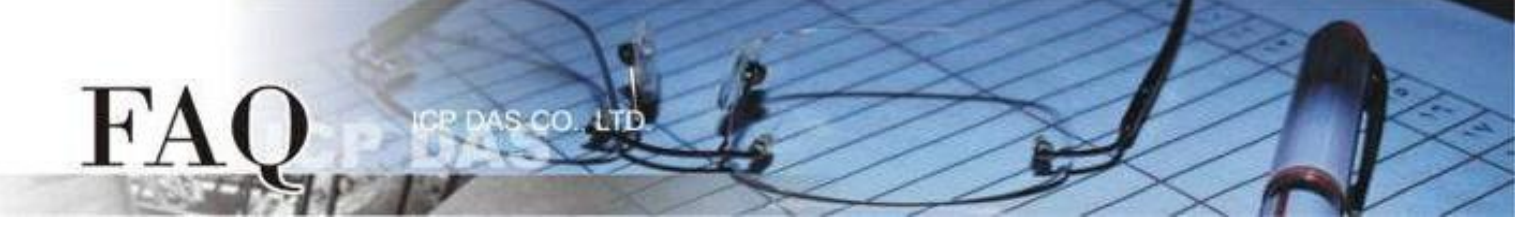

步驟 7 依在 "專案組態設定" 視窗選擇的語言 (如: 俄文),客製化字型對話框會對應顯示所支援的字型 (如: lcpdas\_cs\_cyrillic 及 lcpdas\_rc\_cyrillic)。

注意:客製化字型對話框可供選擇的字型有限。

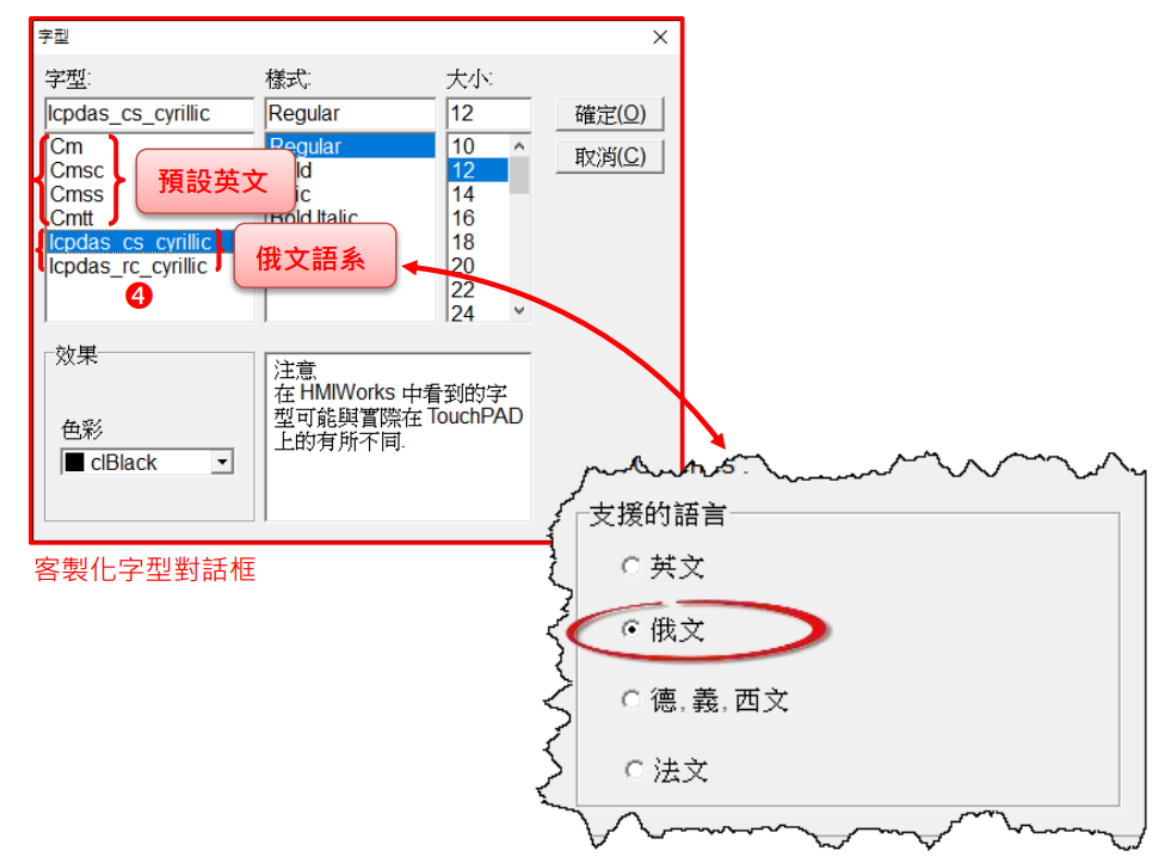

| 字型                                              | 支援語言        |
|-------------------------------------------------|-------------|
| Cm, Cmsc, Cmss, Cmtt                            | 英文          |
| Icpdas_cs_cyrillic, Icpdas_rc_cyrillic          | 英、俄文        |
| <pre>lcpdas_cs_latin1s, lcpdas_rc_latin1s</pre> | 英、德、義、西文等   |
| lcpdas_cs_french, lcpdas_rc_french              | 英、德、義、西、法文等 |

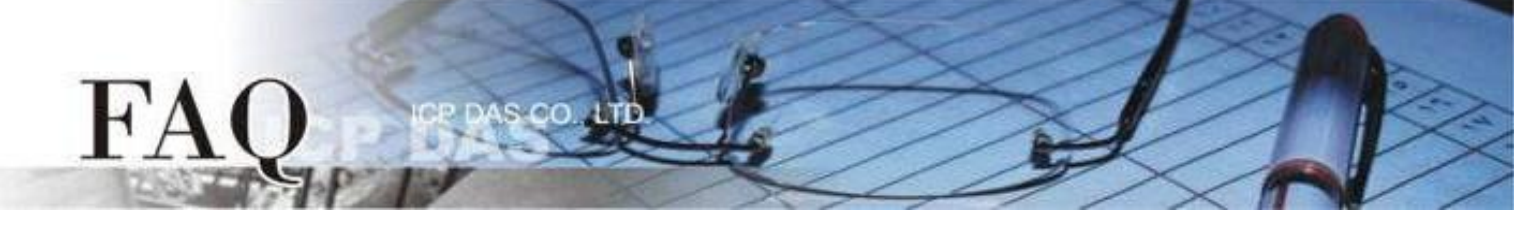

## C. ebFont

## <u>back</u>

適用元件: TextPuchButton、CheckBox、RadioButton (屬性"文字視同圖片"設定為 False)、Label。

| T              |          |             | F     |
|----------------|----------|-------------|-------|
| TextPushButton | CheckBox | RadioButton | Label |

| 適用模組:        |               |              |                  |  |  |  |
|--------------|---------------|--------------|------------------|--|--|--|
| V            | TPD-28xU-H/Mx | $\checkmark$ | TPD-430-H        |  |  |  |
| $\checkmark$ | TPD-433-H/Mx  | $\checkmark$ | TPD-43xF-H       |  |  |  |
| $\checkmark$ | TPD-703 (-64) | $\checkmark$ | VPD-13x-H        |  |  |  |
| $\checkmark$ | VPD-14x-H     | $\checkmark$ | VPD-173N/X (-64) |  |  |  |

此種方式需安裝 ebFont 新增多語系功能(中文、日文、韓文...其他語系),建立程式時可以同時使用 多種語系。

字型支援

統一標準字型

標準 C 程式運行時可改變字串元件

TextPuchButton 、CheckBox 、Label 。

安裝 ebFont 的詳細步驟請參考: FAQ-如何在 TouchPAD 上使用 ebFont 顯示多語系文字